McAfee アンインストール手順

 アンインストールツールのダウンロードし、zipファイルを解凍してください。 以下のページから、アンインストールツールをダウンロードしてください。 <u>https://www.cite.ehime-u.ac.jp/wp-content/uploads/files/CleanUpTool.zip</u> ※この手順では、アンインストールツールをデスクトップに配置しています。 ※Safari ブラウザ以外でダウンロードした場合、セキュリティ警告が表示される場合があります。 ※警告が出た場合は、「継続」をクリックしてダウンロードした zipファイルを解凍してください。

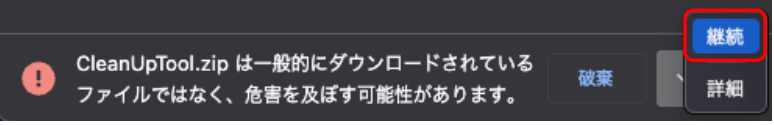

2) 「Finder」-「アプリケーション」-「ユーティリティ」の順に開き、「ターミナル」を 起動します。

|                         | 🛅 ———————————————————————————————————— |
|-------------------------|----------------------------------------|
| Last login: Wed Sep 7 1 | 6:39:40 on ttys000                     |
|                         | - 70                                   |
|                         |                                        |
|                         |                                        |
|                         |                                        |
|                         |                                        |
|                         |                                        |
|                         |                                        |
|                         |                                        |
|                         |                                        |
|                         |                                        |
|                         |                                        |
|                         |                                        |
|                         |                                        |

3) 画面の「~ %」に続いて、「cd./Desktop/」と入力し、エンターキーを押します。

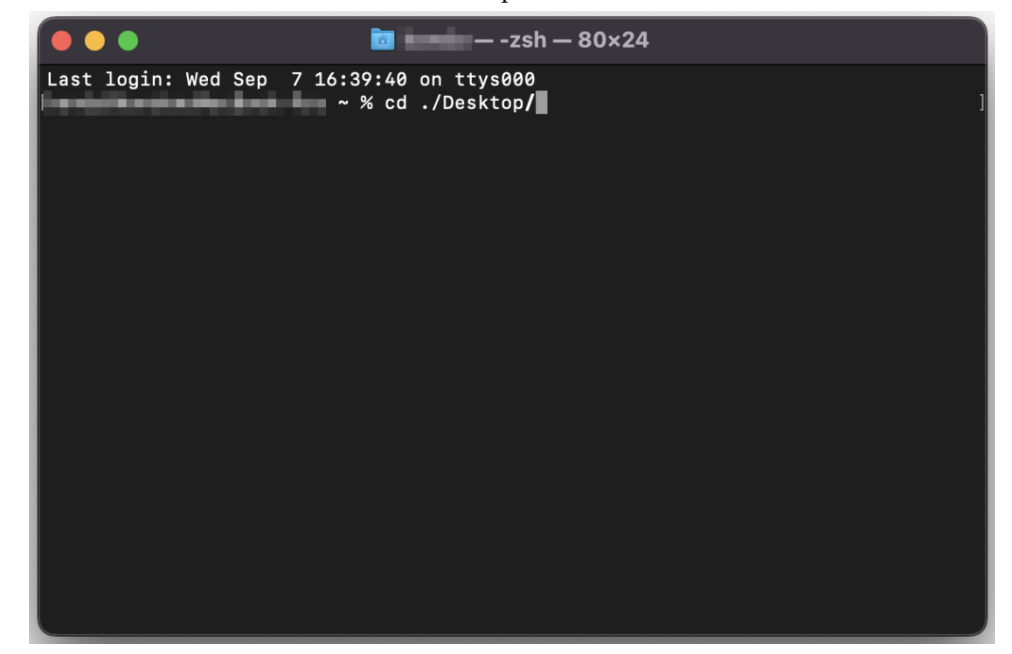

4) アンインストールツールのアクセス権を変更します。

 画面の「Desktop %」に続いて、「sudo chmod +x./McAfeeCleanUpTool」と入力し、エンターキーを押します。

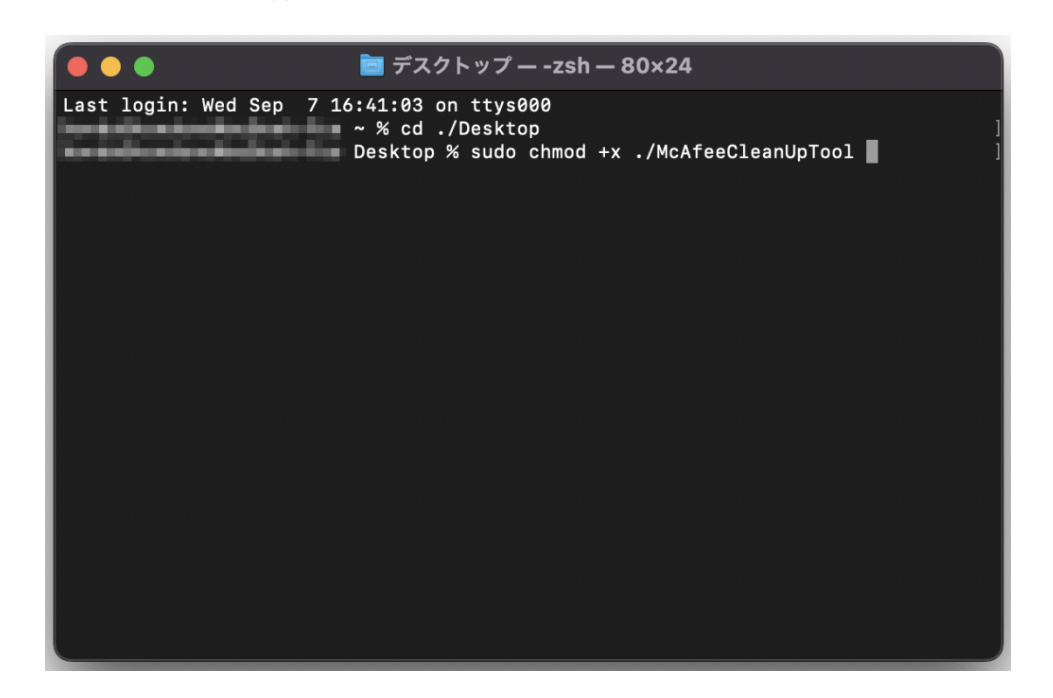

5) 「4」実施後、パスワード入力を求められますので、Mac のパスワードを入力し、 エンターキーを押します。

※「Password:」に続いてキー入力しても画面は変化しませんが、入力されています。

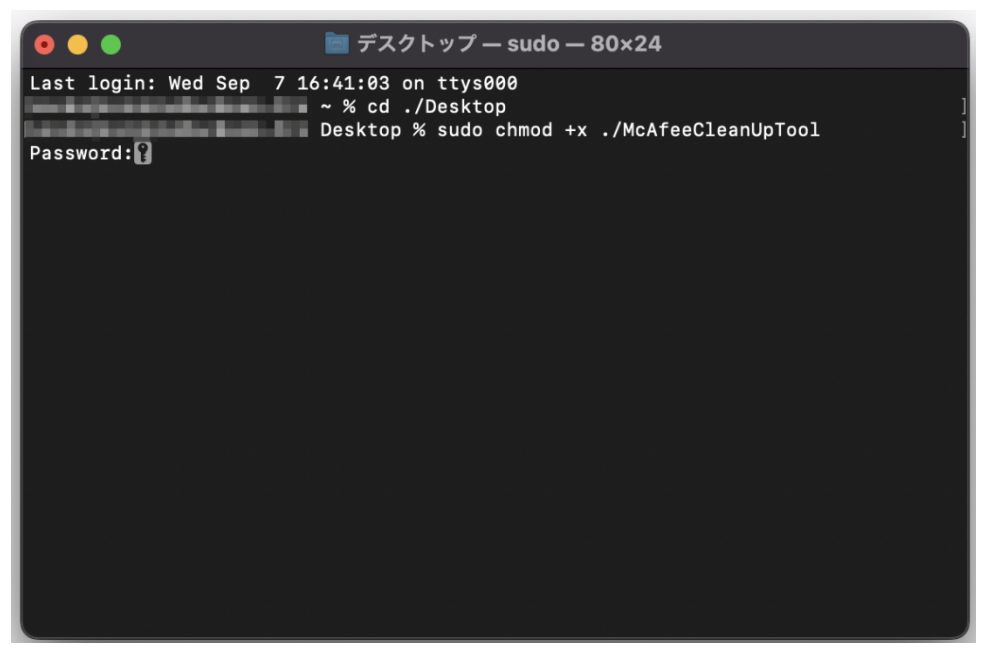

6) アンインストールツールを実行します。

画面の「Desktop %」に続いて、「sudo ./McAfeeCleanUpTool」と入力し、エンター キーを押します。

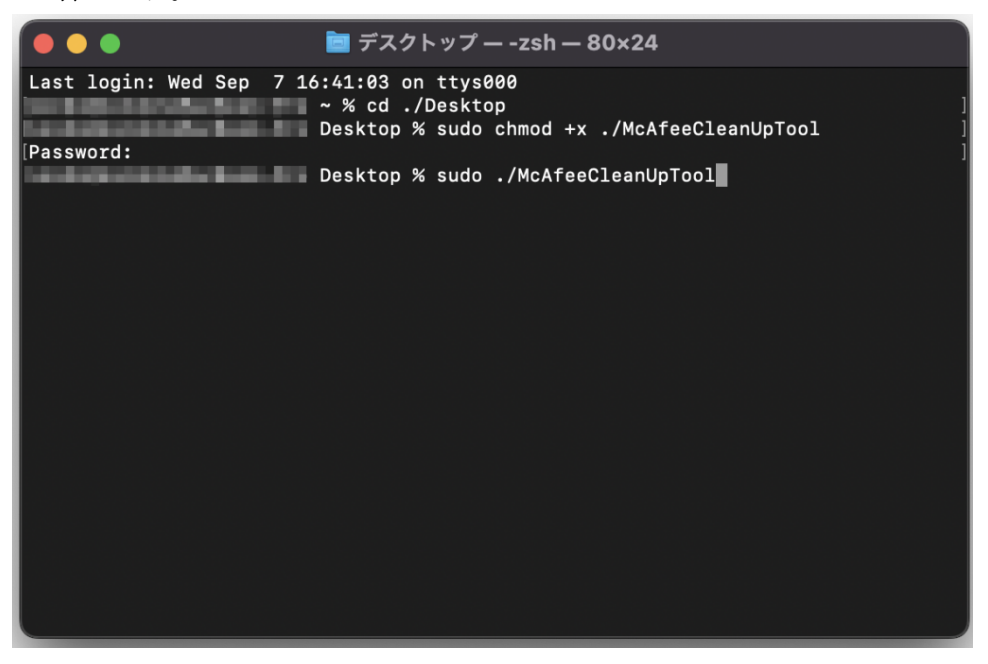

7) 以下の表示が出た場合は、「OK」を押してください。

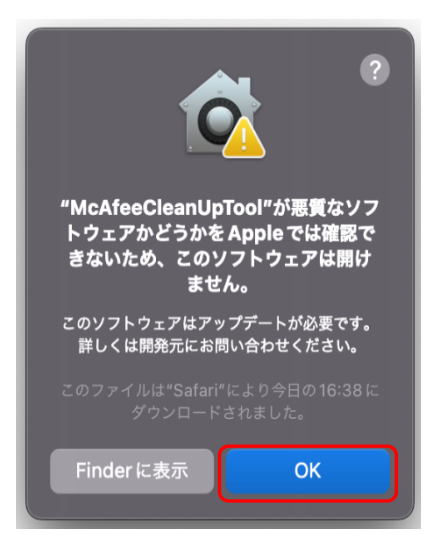

8) McAfee アンインストールの実行許可を行います。

「システム環境設定」-「セキュリティとプライバシー」の順に開きます。 「セキュリティとプライバシー」画面の左下の「南京錠のマーク(変更するにはカギ をクリックします。)」の順に開き、「Mac のユーザ情報(ユーザ名・パスワード)」を 入力、「ロックを解除」を選択後、「このまま許可」を押してください。

| ● ● ● く 〉 ⅲ: セキュリティとプライバシー 🔍 検索                                                                                                    | ) |
|----------------------------------------------------------------------------------------------------|---|
| <ul> <li>一般 FileVault ファイアウォール プライバシー</li> <li>このユーザのログインパスワードが設定されています パスワードを変更</li> <li>✓ スリープとスクリーンセーバの解除にパスワードを要求 開始後: 5分後に ♀</li> </ul> |   |
|                                                                                                    |   |
| ダウンロードしたアプリケーションの実行許可:<br>● App Store                                                                                                    |   |
| <ul> <li>         App Store と確認済みの開発元からのアプリケーションを許可         "McAfeeCleanUpTool"は開発元を確認できないため、使用がプロックされ             ました。      </li> </ul>     |   |
| 変更するにはカギをクリックします。     詳細…     ?                                                                                                    |   |
| <b>し</b><br>システム環境設定                                                                                                    |   |
| システム環境設定が"セキュリティとプライバシ<br>ー"環境設定のロックを解除しようとしていま<br>す。                                                                                        |   |
| 許可するにはパスワードを入力してください。                                                                                                    |   |
|                                                                                                    |   |
| キャンセルロックを解除                                                                                                    |   |

9) ターミナルに戻り、アンインストールを再実行します。

「8」実施後、再度、画面の「Desktop %」に続いて、

「sudo ./McAfeeCleanUpTool」と入力し、エンターキーを押します。

※キーボードの「矢印キー(上または下)」を押すと、以前入力したコマンドを呼び出すことができます。

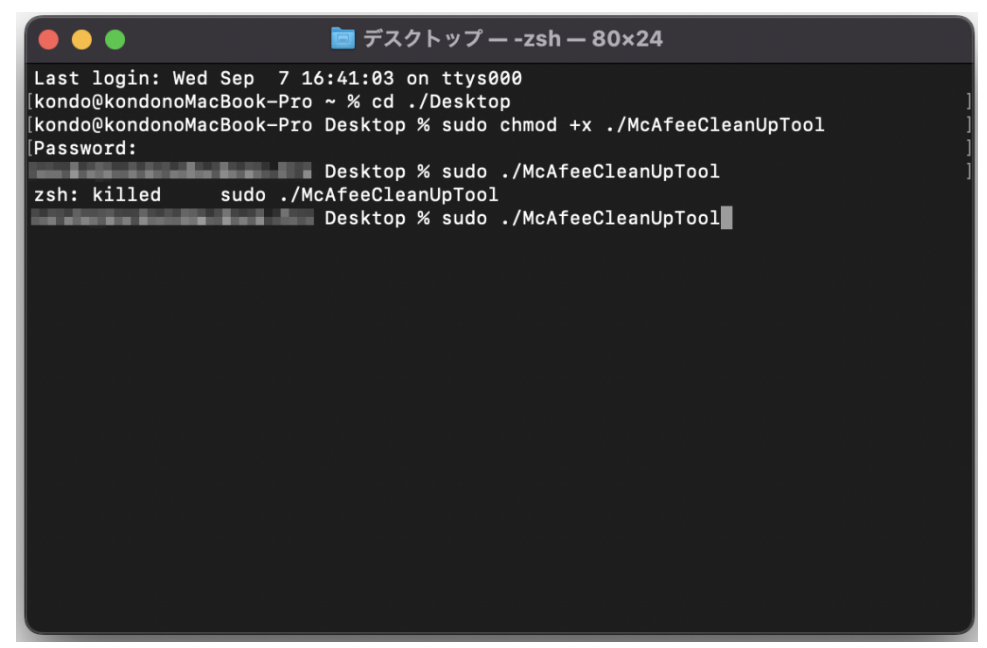

10) 次の画面が表示されたら、「開く」を押してください。

| "McAfeeCleanUpTool"が悪質なソフ<br>トウェアかどうかを Apple では確認で<br>きないため、このソフトウェアは開け<br>ません。 |
|---------------------------------------------------------------------------------|
| このソフトウェアはアップデートが必要です。<br>詳しくは開発元にお問い合わせください。                                    |
| このファイルは"Safari"により今日の16:38 に<br>ダウンロードされました。                                    |
| 開く                                                                              |
| Finderに表示                                                                       |
| キャンセル                                                                           |

11)「McAfee をこの Mac から削除しますが、つつけますか」と案内がありますので、 キーボードで、「Yes」と入力し、エンターキーを押してください。

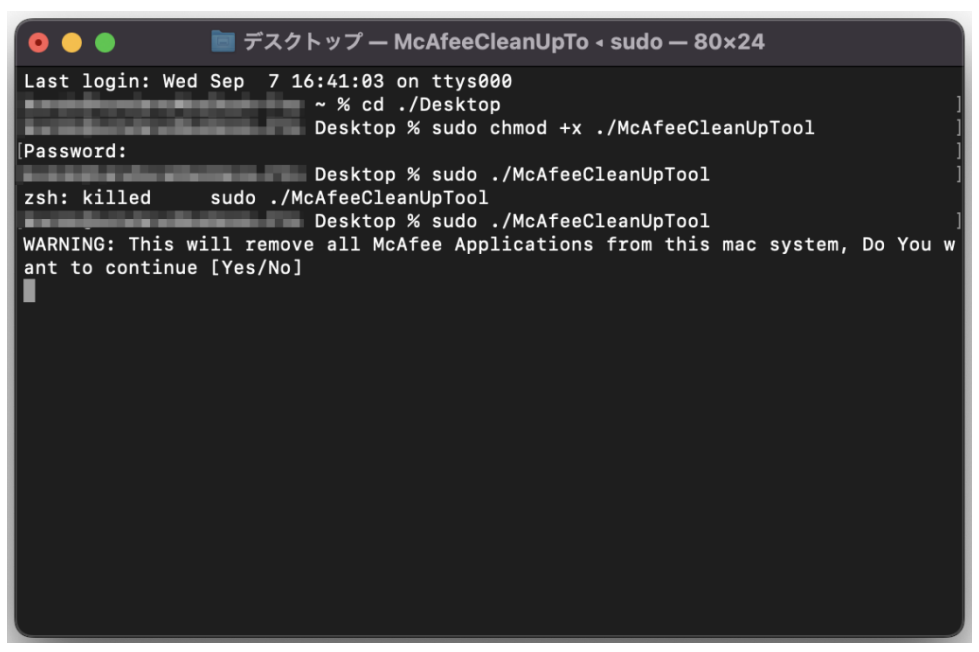

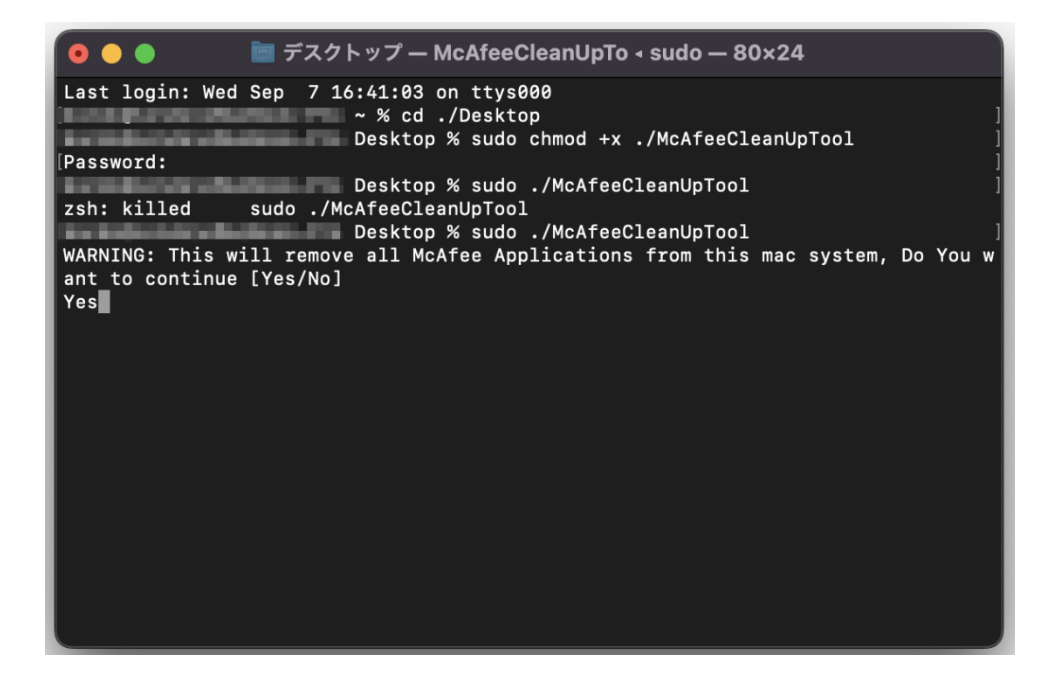

12) 「11」を実施すると、削除処理が行われます。「Removed McAfee applications from system.」と表示されたら、McAfee の削除は完了です。

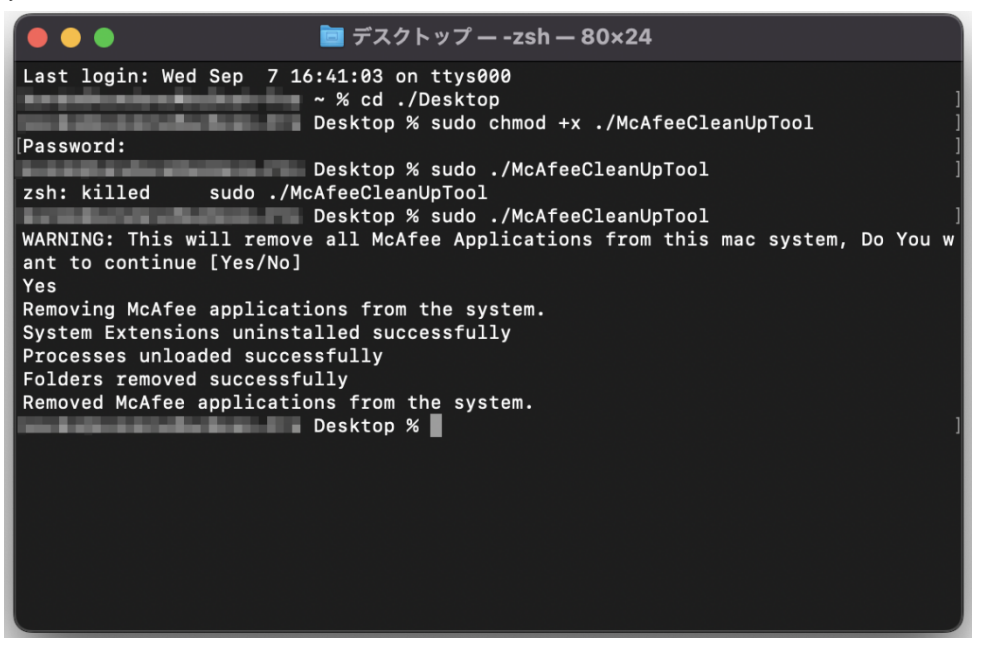

13) アンインストールが完了すると、メニュバーから McAfee のアイコンが表示されなく なります。

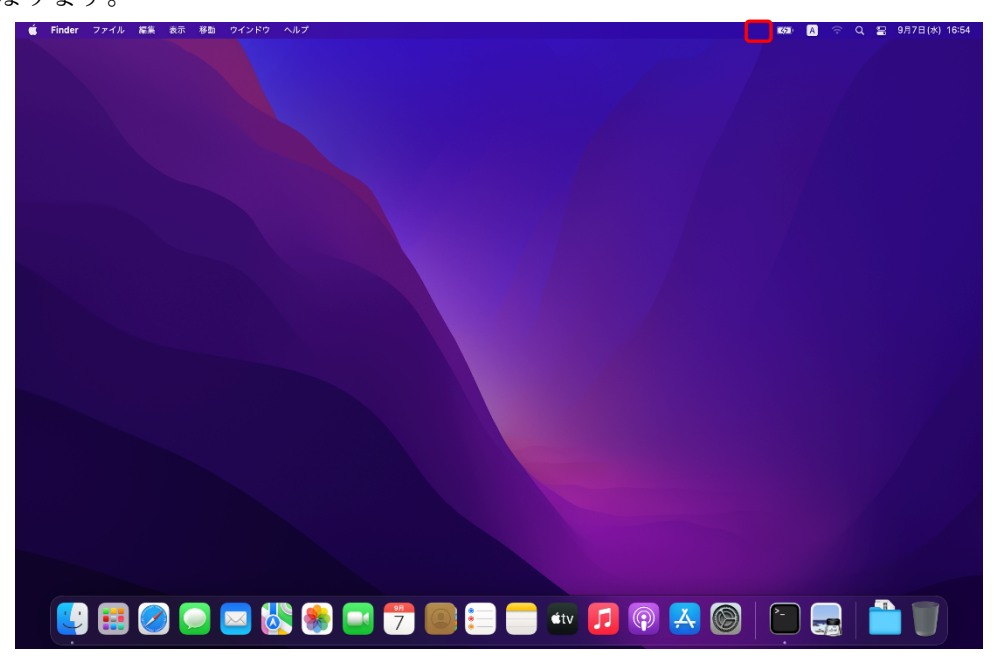

14) 端末 (Mac) の再起動を行ってください。